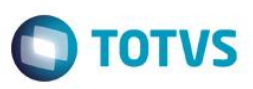

### Reordenação dos Campos Município e Estado na Tabela SA4

| Produto  | : | Microsiga Protheus® Faturamento - Versão 11 |                    |   |          |
|----------|---|---------------------------------------------|--------------------|---|----------|
| Chamado  | : | TRNOKA                                      | Data da publicação | : | 16/03/15 |
| País(es) | : | Brasil                                      | Banco(s) de Dados  | : | Todos    |

#### Importante

Esta melhoria depende de execução do *update* de base **UPDFAT44**, conforme **Procedimentos para Implementação**.

Esse update tem como objetivo reordenar os campos de Município e Estado da tabela de Transportadoras (SA4). Com essa reordenação, a consulta por município é facilitada uma vez que o estado é informado antes do código do município.

### Procedimentos para Implementação

#### Importante

Antes de executar o update UPDFAT44 é imprescindível:

- a) Realizar o *backup* da base de dados do produto que será executado o **UPDFAT44** diretório (\**PROTHEUS11\_DATA\DATA**) e dos dicionários de dados (\**PROTHEUS11\_DATA\SYSTEM**).
- b) Os diretórios acima mencionados correspondem à instalação padrão do Protheus, portanto, devem ser alterados conforme o produto instalado na empresa.
- c) Essa rotina deve ser executada em modo exclusivo, ou seja, nenhum usuário deve estar utilizando o sistema.
- d) Se os dicionários de dados possuírem índices personalizados (criados pelo usuário), antes de executar o compatibilizador, certifique-se de que estão identificados pelo *nickname*. Caso o compatibilizador necessite criar índices, irá adicioná-los a partir da ordem original instalada pelo Protheus, o que poderá sobrescrever índices personalizados, caso não estejam identificados pelo *nickname*.

O compatibilizador deve ser executado com a Integridade Referencial desativada\*.

#### Atenção!

O procedimento a seguir deve ser realizado por um profissional qualificado como Administrador de Banco de Dados (DBA) ou equivalente!

SIGAFAT – Reordenação dos campos Munício e Estado na tabela SA4

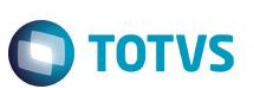

<u>A ativação indevida da Integridade Referencial pode alterar drasticamente o relacionamento entre tabelas</u> no banco de dados. Portanto, antes de utilizá-la, observe atentamente os procedimentos a seguir:

- i. No Configurador (SIGACFG), veja se a empresa utiliza Integridade Referencial, selecionando a opção Integridade/Verificação (APCFG60A).
- ii. Se não há Integridade Referencial ativa, são relacionadas em uma nova janela todas as empresas e filiais cadastradas para o sistema e nenhuma delas estará selecionada. Neste caso, E SOMENTE NESTE, não é necessário qualquer outro procedimento de ativação ou desativação de integridade, basta finalizar a verificação e aplicar normalmente o compatibilizador, conforme instruções.
- iii. <u>Se</u> há Integridade Referencial ativa em todas as empresas e filiais, é exibida uma mensagem na janela Verificação de relacionamento entre tabelas. Confirme a mensagem para que a verificação seja concluída, <u>ou</u>;
- iv. Se há Integridade Referencial ativa em uma ou mais empresas, que não na sua totalidade, são relacionadas em uma nova janela todas as empresas e filiais cadastradas para o sistema e, somente, a(s) que possui(em) integridade está(arão) selecionada(s). Anote qual(is) empresa(s) e/ou filial(is) possui(em) a integridade ativada e reserve esta anotação para posterior consulta na reativação (ou ainda, contate nosso Help Desk Framework para informações quanto a um arquivo que contém essa informação).
- v. Nestes casos descritos nos itens "iii" ou "iv", E SOMENTE NESTES CASOS, é necessário desativar tal integridade, selecionando a opção Integridade/ Desativar (APCFG60D).
- vi. Quando desativada a Integridade Referencial, execute o compatibilizador, conforme instruções.
- vii. Aplicado o compatibilizador, a Integridade Referencial deve ser reativada, SE E SOMENTE SE tiver sido desativada, através da opção Integridade/Ativar (APCFG60). Para isso, tenha em mãos as informações da(s) empresa(s) e/ou filial(is) que possuía(m) ativação da integridade, selecione-a(s) novamente e confirme a ativação.

#### Contate o Help Desk Framework EM CASO DE DÚVIDAS!

1. Em Microsiga Protheus® Smart Client, digite U\_UPDFAT44 no campo Programa Inicial.

#### Importante

Para a devida atualização do dicionário de dados, certifique-se de que a data do compatibilizador seja igual ou superior a **11/03/2015**.

- 2. Clique em **OK** para continuar.
- 3. Ao confirmar é exibida uma mensagem de advertência sobre o *backup* e a necessidade de sua execução em **modo** exclusivo.
- 4. Confirme para dar início ao processamento. O primeiro passo da execução é a preparação dos arquivos, conforme mensagem explicativa apresentada na tela.
- 5. Em seguida, é exibida a janela **Atualização concluída** com o histórico (*log*) de todas as atualizações processadas. Nesse *log* de atualização são apresentados somente os campos atualizados pelo programa.
- 6. Clique em **Gravar** para salvar o histórico (*log*) apresentado.

7. Clique em **OK** para encerrar o processamento.

## Atualizações do compatibilizador

- 1. Alteração da ordem dos Campos no arquivo SX3 Campos:
  - Tabela SA4 Transportadoras

| Campo        | A4_EST                                                              |
|--------------|---------------------------------------------------------------------|
| Ordem        | 8                                                                   |
| Тіро         | Caracter                                                            |
| Tamanho      | 2                                                                   |
| Decimal      | 0                                                                   |
| Formato      | @!                                                                  |
| Título       | Estado                                                              |
| Descrição    | Estado da transportadora                                            |
| Nível        | 1                                                                   |
| Usado        | Sim                                                                 |
| Obrigatório  | Não                                                                 |
| Browse       | Não                                                                 |
| Val. Sistema | ExistCpo("SX5","12"+M->A4_EST) .AND. IE(M->A4_INSEST,M-<br>>A4_EST) |
| Help         | Unidade da federação da transportadora                              |

**TOTVS** 

| Campo     | A4_COD_MUN          |
|-----------|---------------------|
| Ordem     | 9                   |
| Тіро      | Caracter            |
| Tamanho   | 5                   |
| Decimal   | 0                   |
| Formato   | @9                  |
| Título    | Cod. Mun.           |
| Descrição | Codigo do municipio |

SIGAFAT – Reordenação dos campos Munício e Estado na tabela SA4

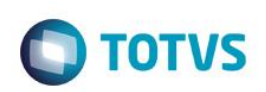

| Nível        | 1                                                    |
|--------------|------------------------------------------------------|
| Usado        | Sim                                                  |
| Obrigatório  | Não                                                  |
| Browse       | Não                                                  |
| Val. Sistema | ExistCpo("CC2", M->A4_EST+M->A4_COD_MUN)             |
| Help         | Informe o código do município segundo tabela do IBGE |

| Campo       | A4_MUN                      |
|-------------|-----------------------------|
| Ordem       | 10                          |
| Тіро        | Caracter                    |
| Tamanho     | 15                          |
| Decimal     | 0                           |
| Formato     | @!                          |
| Título      | Municipio                   |
| Descrição   | Municipio da Transportad.   |
| Nível       | 1                           |
| Usado       | Sim                         |
| Obrigatório | Não                         |
| Browse      | Não                         |
| Help        | Municipio da transportadora |

#### Importante

 A ordem dos campos será exibida conforme apresentado acima, porém a numeração da ordem pode haver alteração caso exista campos customizados na tabela.

### Procedimentos para Utilização

Efetue os seguintes passos para cadastrar uma transportadora:

- 1. No Faturamento (SIGAFAT), acesse Atualizações/Cadastros/ Transportadoras.
- 2. Selecione a opção Incluir.

# Informações Técnicas

| Tabelas Utilizadas    | SM0 – Cadastro de Empresas<br>SA4 – Cadastro de Transportadoras |
|-----------------------|-----------------------------------------------------------------|
| Rotinas Envolvidas    | MATA050                                                         |
| Sistemas Operacionais | Windows®/Linux®                                                 |

SIGAFAT – Reordenação dos campos Munício e Estado na tabela SA4

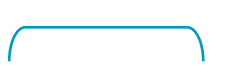

5